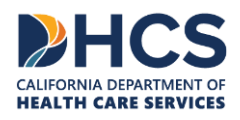

Department of Health Care Services (DHCS) CA-MMIS V 1.4 November 2024

# Table of Contents

#### Contents

| Table of Contents                                            | i  |
|--------------------------------------------------------------|----|
| Section 1: Overview                                          | .1 |
| Objectives                                                   | .1 |
| Introduction                                                 | .1 |
| Reporting Problems                                           | .1 |
| Section 2: Performing Medi-Cal RAD Application Transactions  | .2 |
| Objectives                                                   | .2 |
| Access the RAD Application Via the Communication Center Tile | .3 |
| Download RADs                                                | .9 |
| Download Multiple RADs                                       | 14 |
| Typical Error Messages                                       | 15 |
| Remittance Advice Details (RAD) Code Reposition              | 15 |
|                                                              |    |
| Frequently Asked Questions                                   | 16 |

# Section 1: Overview

# Objectives

The purpose of the Remittance Advice Detail (RAD) User Guide is to provide approved users with step-by-step instructions to view and download a Medi-Cal Financial Summary and RADs in electronic format from the Medi-Cal Providers website.

## Introduction

The RAD is designed for line-by-line reconciliation of claim transactions. Reconciliation of the RAD to providers' records will help determine which claims are paid, denied or not yet adjudicated. Through the Medi-Cal Providers website, providers will be able to view and download current and historical RADs and Medi-Cal Financial Summary documents on the Medi-Cal Provider Portal.

**Important:** First-time RAD Web Portal users must have completed registration and affiliation in the Medi-Cal Provider Portal and have received a Medi-Cal provider number or National Provider Identifier (NPI) and Medi-Cal Provider Identification Number (PIN). Refer to the <u>Transaction Enrollment Requirements</u> page on the Medi-Cal Providers website for more information.

## **Reporting Problems**

Report problems to the Telephone Service Center (TSC) at 1-800-541-5555 (Monday through Friday: 8 a.m. through 5 p.m.).

Providers are encouraged to print the <u>TSC Main Menu Prompt Options</u> and keep it near their telephones for faster access to TSC resources.

- 1. Select a language option (English or Spanish)
- 2. Then Option 1 for provider
- 3. Then Option 4 for the Technical Help Desk

# Section 2: Performing Medi-Cal RAD Application Transactions

# Objectives

In this section, you will learn how to:

- Access the RAD application from the Medi-Cal Providers website.
- Download current and historic RAD/Medi-Cal Financial Summary documents.
- Understand error messages that may occur when attempting to access historic RADs.

# Access the RAD Application Via the Communication Center Tile

Type <u>https://provider-portal.apps.prd.cammis.medi-cal.ca.gov/login</u> in the address bar of your browser, and then press ENTER on your keyboard to open the Medi-Cal Provider Portal login page.

Page updated: April 2023

Г

| Enter an email and                                     | d password to login.                                     |
|--------------------------------------------------------|----------------------------------------------------------|
| <b>Note:</b> Provider in early access and              | Portal is currently<br>by invitation only.               |
| Email Address                                          |                                                          |
| Password                                               |                                                          |
| Forgot password?                                       | Log In                                                   |
| If you have an invitation or organization, select Join | you are provisioned by your<br>Medi-Cal Provider Portal. |
| Join Medi-Cal                                          | Provider Portal                                          |

Figure 1.1: Provider Portal Login.

- 2. On the Login to Medi-Cal Provider Portal page, enter your user ID (email address) and password (Figure 1.1).
- 3. Click Login and if your credentials are entered correctly then you will be directed to the ULA page.

Page updated: April 2023

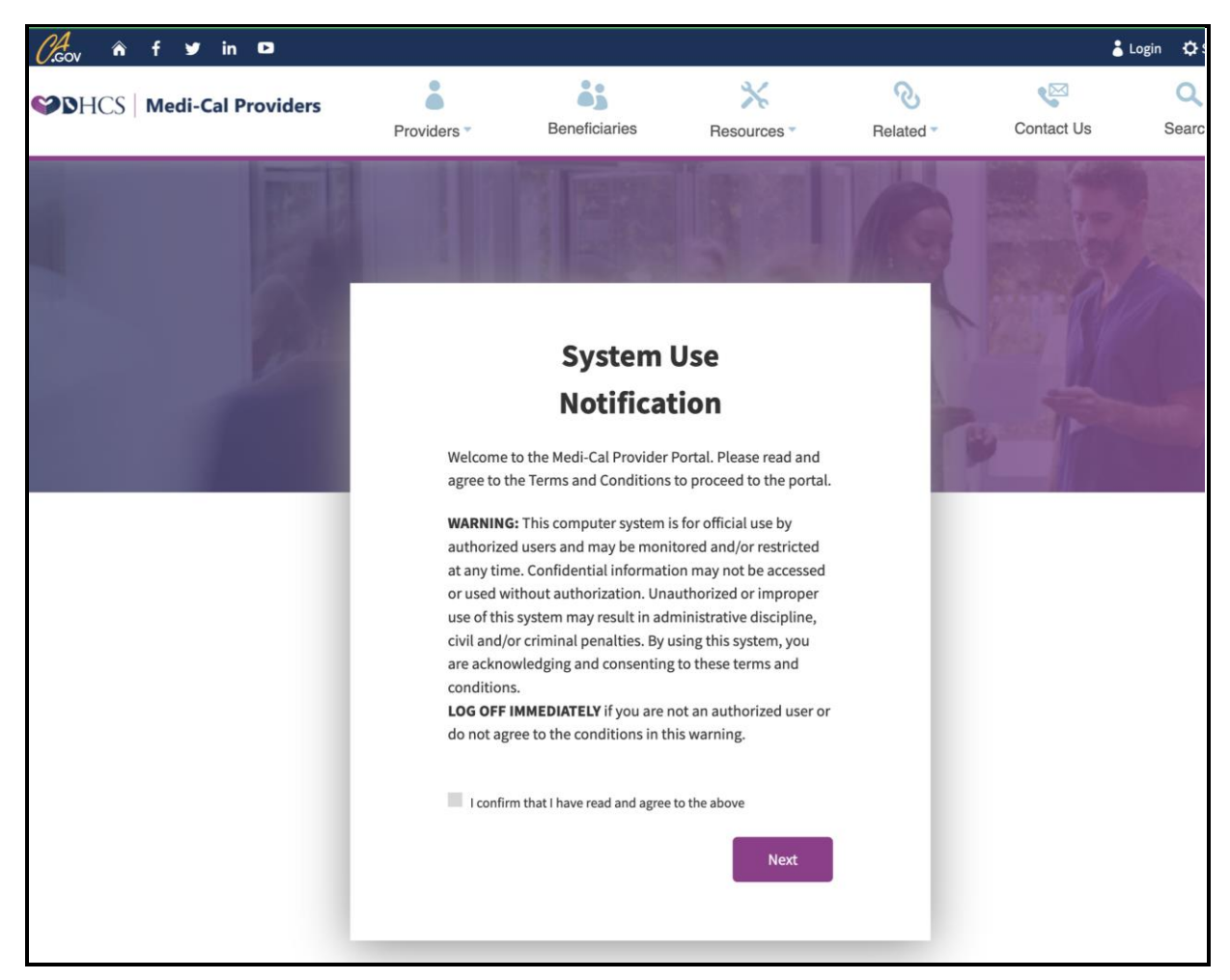

Figure 1.2: System Use Notification.

4. Click on the check box to confirm the terms and agreement on the System User Notification Page (Figure 1.2).

Page updated: April 2023

| MY ACCOUNT                                                                                         |                                                                                                 |                                                           |                                                               |
|----------------------------------------------------------------------------------------------------|-------------------------------------------------------------------------------------------------|-----------------------------------------------------------|---------------------------------------------------------------|
| My Profile and Preferences Edit                                                                    | Administration Manage Users                                                                     | Submitter Management                                      | View All Notifications View All Provider Affiliation Approved |
| Name<br>Organization: SIERRA NEVADA PRIMARY CARE PHYSI<br>Role: Provider - Admin<br>Email:         | 1 1<br>Users Admin                                                                              | Test SUB ORG NAME 00034 Report Pending                    | Submitter Affiliation Removed     Snotlication(a)             |
| Business Phone:<br>Mabile Phone:                                                                   | Tip: Add users to your organizations account<br>and manage their permissions.<br><u>Diamisa</u> | Bougas Chapman     Active Subminer     I Pending Requests | ,<br>                                                         |
| PIN Management <u>View All</u>                                                                     | Communication Center View                                                                       | 🖺 Transaction Center                                      | ÷                                                             |
| Q. Search by provider name or NPI  1427072008 SIERRA NEVADA PRIMARY CARE PHYSICIANS MEDICAL Manaes | Search for Correspondence     New Correspondence                                                | ्रीं News and Bulletin                                    | →                                                             |
| COR                                                                                                | Becent Searches      Provider Welcome Letter                                                    | ③ Frequently Asked Questions                              | <b>→</b>                                                      |
|                                                                                                    | (i) Tax Documents                                                                               | ▲ System Alerts                                           | •                                                             |

Figure 1.3: Provider Portal Admin Dashboard.

- 5. After agreeing to the terms and conditions, you will be automatically re-directed to the Dashboard page which displays different tiles (Figure 1.3).
- 6. Click on the "Search for Correspondence" link under the "Communication Center" tile and you will be redirected to a One-Time Passcode page.

# Remittance Advice Detail Application User Guide Page updated: April 2023

٦

Г

| One-Time Passcode                                                                         |                                                  |  |  |  |  |  |  |  |
|-------------------------------------------------------------------------------------------|--------------------------------------------------|--|--|--|--|--|--|--|
| A one-time passcode will be sent to your default phone<br>number to verify that it's you. |                                                  |  |  |  |  |  |  |  |
|                                                                                           | Send to phone number ending in 7748 via:         |  |  |  |  |  |  |  |
|                                                                                           | SMS                                              |  |  |  |  |  |  |  |
|                                                                                           | ○ Voice                                          |  |  |  |  |  |  |  |
|                                                                                           |                                                  |  |  |  |  |  |  |  |
|                                                                                           | <u>Cancel</u> Submit                             |  |  |  |  |  |  |  |
|                                                                                           |                                                  |  |  |  |  |  |  |  |
|                                                                                           | Having trouble? Use another phone number instead |  |  |  |  |  |  |  |
|                                                                                           |                                                  |  |  |  |  |  |  |  |

#### Figure 1.4: One-Time Passcode screen (OTP).

7. Select one of the options to receive a one-time passcode and click Submit (Figure 1.4).

Page updated: April 2023

| Enter the one-time passcode p<br>This passcode will expin | rovided to you via SMS.<br>re in 10 minutes.               |
|-----------------------------------------------------------|------------------------------------------------------------|
| Sent to phone number ending in                            | 1 7748                                                     |
| 6348 - One-time passo                                     | ode                                                        |
| Resend one-time passcode                                  | Next                                                       |
| Having trouble? <u>Use your other pho</u>                 | ne number on file instead.<br>rator or the Provider Portal |
| or contact your organization administ<br>Support Line.    | rator or the Provider Portal                               |

#### Figure 1.5: Enter OTP screen.

8. Enter the passcode and click **Next**.

Γ

|                    | C/‰ov ñ t y in ⊡                                                                    |                          |                                    |                          |                   | ۵s         | ign Out 🛛 🗘 Settir | sêz                                                      |
|--------------------|-------------------------------------------------------------------------------------|--------------------------|------------------------------------|--------------------------|-------------------|------------|--------------------|----------------------------------------------------------|
|                    | States Medi-Cal Providers                                                           | Providers                | Beneficiaries                      | Resources                | Related           | Contact Us | Search             |                                                          |
| Welcome, Cammis Te | st                                                                                  |                          |                                    |                          |                   |            |                    | COMMUNITY NEDICAL CLINIC<br>Aff or Sanith Organization • |
| BACK TO DASHBOARD  |                                                                                     |                          |                                    |                          |                   |            |                    |                                                          |
|                    | Q. Search for Correspondence<br>NPI<br>Choose an NPI                                | Doc<br>0 Dor<br>•<br>Nam | cument Results<br>cuments   Custom |                          | ,                 | Date       |                    |                                                          |
|                    | Correspondence Type<br>Choose Document Type<br>Dates<br>Choose Date Range<br>Search | ×                        |                                    | Click filters and searcl | h to show documer | its        |                    |                                                          |
|                    | <ul> <li>New Correspondence</li> <li>Recent Searches</li> </ul>                     |                          |                                    |                          |                   |            |                    |                                                          |
|                    | Provider Welcome Letter     Tax Documents                                           |                          |                                    |                          |                   |            |                    |                                                          |
|                    |                                                                                     |                          |                                    |                          |                   |            |                    |                                                          |

Figure 1.6: The Search for Correspondence page.

9. The "Search for Correspondence" page will be displayed (Figure 1.6).

## **Download RADs**

| IPI                                    | 0 Documents   Custom |                                   |
|----------------------------------------|----------------------|-----------------------------------|
| hoose an NPI                           | ·                    |                                   |
| 0099097830<br>COMMUNITY MEDICAL CLINIC | Name 🗸               | Date                              |
| 0000104200<br>MEDI-CAL PROVIDER TEST 3 | Click fil            | ters and search to show documents |
| 0099161909<br>TEST ERROR               |                      |                                   |
| 0099212421<br>TTG TEST NUMBER - HOSP   |                      |                                   |
| 0099251023<br>MURTHY ASSISTIVE DEVICE  |                      |                                   |
| 0099255917<br>Penn genetic disease     |                      |                                   |
| 0099475176<br>STAPLETOM COUNTY HOSP    |                      |                                   |
| B FIOVILEI WELLOINE LELLEI             |                      |                                   |
| Tax Documents                          |                      |                                   |
|                                        |                      |                                   |

Figure 1.7: NPI selection on the Search for Correspondence page.

#### Remittance Advice Detail Application User Guide Page updated: April 2023

| 0099097830 - COMMUNITY MEDICAL CLINIC  Name  Name  Date |  |
|---------------------------------------------------------|--|
| Correspondence Type                                     |  |
| PDF Remittance Advice Detail                            |  |
| Appeal Letter                                           |  |
| CIF Acknowledgement/Response                            |  |
| Notice of Action - Provider Copy                        |  |
| ✓ PDF Remittance Advice Detail                          |  |
| Provider Check Acknowledgement                          |  |
| SCPI Data File                                          |  |
| (U) Recent Searches                                     |  |
| Provider Welcome Letter                                 |  |
| ③ Tax Documents                                         |  |
|                                                         |  |
|                                                         |  |

Figure 1.8: PDF RAD selection on the Search for Correspondence page.

#### Remittance Advice Detail Application User Guide Page updated: April 2023

| NPI<br>0099097830 - COMMUNITY MEDICAL CLINIC 🔻    |                          |                       |             |                    | . •             |        | Document Results 0 Documents   Custom                  |  |  |  |
|---------------------------------------------------|--------------------------|-----------------------|-------------|--------------------|-----------------|--------|--------------------------------------------------------|--|--|--|
| orrespondence Type<br>DF Remittance Advice Detail |                          |                       |             |                    | •               |        | Name V Date Click filters and search to show documents |  |  |  |
| ates<br>bruary 1,                                 | 2023 - Fe                | bruary                | 22, 202     | 3                  |                 |        |                                                        |  |  |  |
| Last 7                                            | Days L                   | ast 14 [<br>n date ra | ays)<br>ays | Last 30            | Days<br>days at | Custor |                                                        |  |  |  |
| Start D. 02/02                                    | <sup>ate</sup><br>1/2023 |                       | F           | nd Date<br>ebruary | 22, 2023        | \$     |                                                        |  |  |  |
|                                                   | ٩                        | Feb                   | ruary 2     | 2 <b>023</b><br>2  | •               | 4      |                                                        |  |  |  |
| 5                                                 | 6                        | 7                     | 8           | 9                  | 10              | 11     |                                                        |  |  |  |
| 12                                                | 13                       | 14                    | 15          | 16                 | 17              | 18     |                                                        |  |  |  |
| 19                                                | 20                       | 21                    | 22          | 23                 | 24              | 25     |                                                        |  |  |  |
| 26                                                | 27                       | 28                    |             |                    |                 |        |                                                        |  |  |  |
|                                                   |                          |                       |             |                    |                 | Appl   |                                                        |  |  |  |

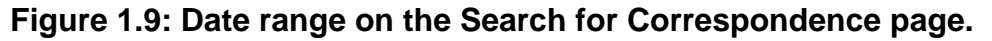

10. Select the **NPI**, choose "PDF Remittance Advice Details" as the **Correspondence Type** and select the date range for which the RAD needs to be downloaded (Figure 1.7, 1.8 and 1.9). Then click **Search**.

Page updated: July 2023

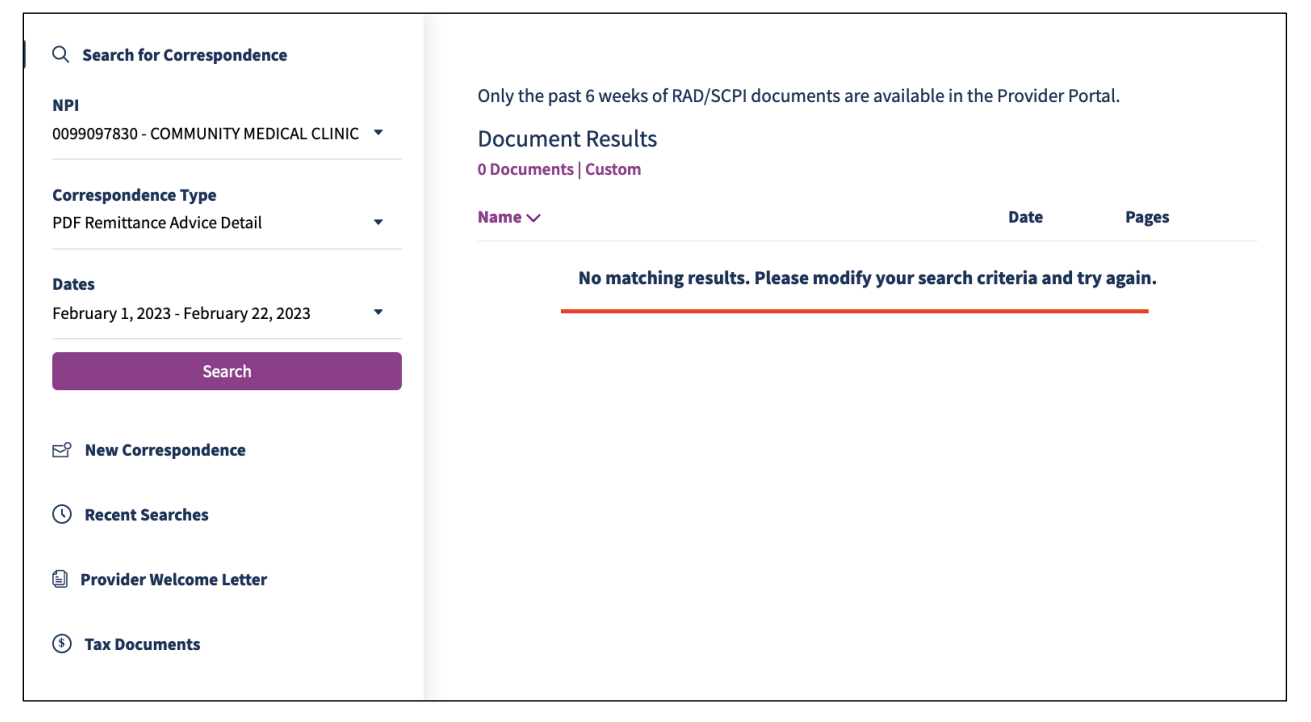

Figure 1.10: No matching results after searched correspondence.

11. If no RAD is found, the message shown in Figure 1.10 will be displayed.

|                                                | D    | ocument R      | esuits                                                |            |            |
|------------------------------------------------|------|----------------|-------------------------------------------------------|------------|------------|
| Correspondence Type                            | 2 [  | Documents   Cu | Istom                                                 |            | :          |
| PDF Remittance Advice Detail                   | ▼ Na | ime 🗸          |                                                       | Date       | Pages      |
| <b>Dates</b><br>March 1, 2022 - March 31, 2022 | •    | RAD            | Medi-Cal RAD for 03/14/22_(50267484) <b>(5 Files)</b> | 03/14/20   | 22 213     |
| Search                                         |      | RAD            | Medi-Cal RAD for 03/15/22_(50207413)                  | 03/15/2022 | 18         |
| ත් New Correspondence                          |      |                |                                                       | Expo       | ht as .zip |
| () Recent Searches                             |      |                |                                                       |            |            |
| Provider Welcome Letter                        |      |                |                                                       |            |            |
| S Tax Documents                                |      |                |                                                       |            |            |
|                                                |      |                |                                                       |            |            |
|                                                |      |                |                                                       |            |            |

#### Figure 1.11: Export zip download option for the RAD.

12. If RADs are found, a list of all RADs will be displayed. These can be downloaded as PDFs after clicking the hamburger icon and choosing the "Export as .zip" option (Figure 1.11).

Page updated: April 2023

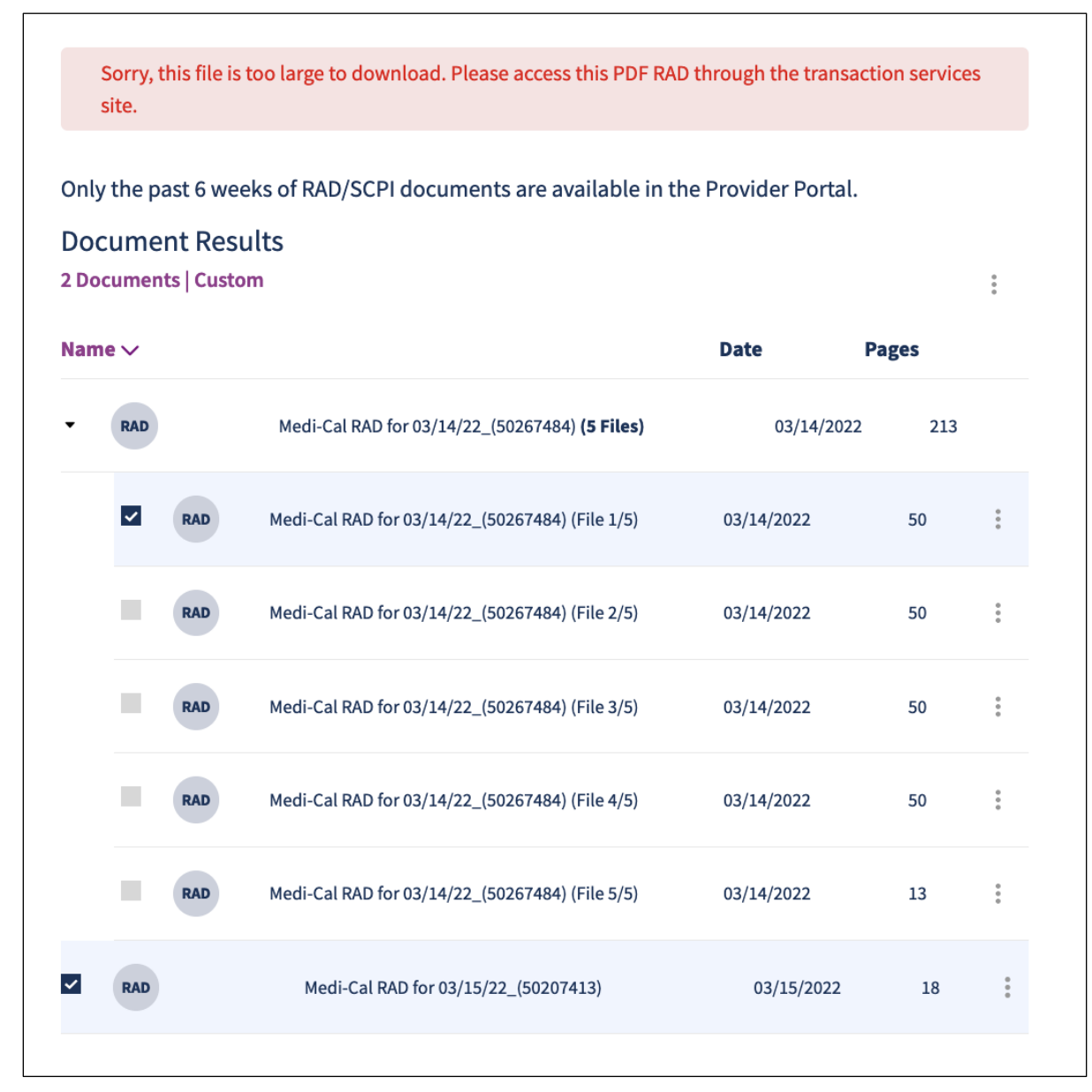

#### Figure 1.12: Listed RAD results.

13. For PDFs that exceed 50 pages, the PDF will be broken into multiple zipped files of up to 50 pages each. For instance, if the provider has 213 pages of RADs, five zipped files will be provided: four with 50 pages and another with 13 pages. Also, the Medi-Cal Financial Summary will be present in the first zip only (Figure 1.12).

**Important:** After you log on, you will be timed out if you are idle on any screen for longer than 30 minutes. Any information you have entered will not be saved. If you are timed out, you must log on again and repeat the previous steps.

# **Download Multiple RADs**

|     |                                                       | Export as .zip                                                                                                    |                                                                                                    |                                                                                                    |
|-----|-------------------------------------------------------|----------------------------------------------------------------------------------------------------|----------------------------------------------------------------------------------------------------|----------------------------------------------------------------------------------------------------|
|     | Medi-Cal RAD for 03/14/22_(50267484) <b>(5 Files)</b> | 03/14/2022                                                                                                    | 213                                                                                                    |                                                                                                    |
| RAD | Medi-Cal RAD for 03/14/22_(50267484) (File 1/5)       | 03/14/2022                                                                                                    | 50                                                                                                    | 0<br>0<br>0                                                                                                    |
| RAD | Medi-Cal RAD for 03/14/22_(50267484) (File 2/5)       | 03/14/2022                                                                                                    | 50                                                                                                    | 0<br>0<br>0                                                                                                    |
| RAD | Medi-Cal RAD for 03/14/22_(50267484) (File 3/5)       | 03/14/2022                                                                                                    | 50                                                                                                    | 0<br>0<br>0                                                                                                    |
| RAD | Medi-Cal RAD for 03/14/22_(50267484) (File 4/5)       | 03/14/2022                                                                                                    | 50                                                                                                    | 0<br>0<br>0                                                                                                    |
| RAD | Medi-Cal RAD for 03/14/22_(50267484) (File 5/5)       | 03/14/2022                                                                                                    | 13                                                                                                    | 0<br>0<br>0                                                                                                    |
|     | Medi-Cal RAD for 03/15/22_(50207413)                  | 03/15/2022                                                                                                    | 18                                                                                                    | 0<br>0                                                                                                    |
|     | RAD<br>RAD<br>RAD<br>RAD                              | Medi-Cal RAD for 03/14/22_(50267484) (5 Files)         RAD       Medi-Cal RAD for 03/14/22_(50267484) (File 1/5)         RAD       Medi-Cal RAD for 03/14/22_(50267484) (File 2/5)         RAD       Medi-Cal RAD for 03/14/22_(50267484) (File 3/5)         RAD       Medi-Cal RAD for 03/14/22_(50267484) (File 3/5)         RAD       Medi-Cal RAD for 03/14/22_(50267484) (File 3/5)         RAD       Medi-Cal RAD for 03/14/22_(50267484) (File 5/5)         RAD       Medi-Cal RAD for 03/14/22_(50267484) (File 5/5)         Medi-Cal RAD for 03/14/22_(50267484) (File 5/5)       Medi-Cal RAD for 03/15/22_(50207413) | Export as .zip         Medi-Cal RAD for 03/14/22_(50267484) (5 Files)       03/14/2022         RAD       Medi-Cal RAD for 03/14/22_(50267484) (File 1/5)       03/14/2022         RAD       Medi-Cal RAD for 03/14/22_(50267484) (File 2/5)       03/14/2022         RAD       Medi-Cal RAD for 03/14/22_(50267484) (File 3/5)       03/14/2022         RAD       Medi-Cal RAD for 03/14/22_(50267484) (File 3/5)       03/14/2022         RAD       Medi-Cal RAD for 03/14/22_(50267484) (File 3/5)       03/14/2022         RAD       Medi-Cal RAD for 03/14/22_(50267484) (File 5/5)       03/14/2022         RAD       Medi-Cal RAD for 03/14/22_(50267484) (File 5/5)       03/14/2022         RAD       Medi-Cal RAD for 03/14/22_(50267484) (File 5/5)       03/14/2022 | Export as .zip         Medi-Cal RAD for 03/14/22_(50267484) (5 Files)       03/14/2022       213         RAD       Medi-Cal RAD for 03/14/22_(50267484) (File 1/5)       03/14/2022       50         RAD       Medi-Cal RAD for 03/14/22_(50267484) (File 2/5)       03/14/2022       50         RAD       Medi-Cal RAD for 03/14/22_(50267484) (File 3/5)       03/14/2022       50         RAD       Medi-Cal RAD for 03/14/22_(50267484) (File 3/5)       03/14/2022       50         RAD       Medi-Cal RAD for 03/14/22_(50267484) (File 3/5)       03/14/2022       50         RAD       Medi-Cal RAD for 03/14/22_(50267484) (File 3/5)       03/14/2022       50         RAD       Medi-Cal RAD for 03/14/22_(50267484) (File 5/5)       03/14/2022       13         Medi-Cal RAD for 03/14/22_(50267483)       03/15/2022       18 |

#### Figure 1.13: Export as Zip page.

- 14. Multiple RADs (up to five) can be downloaded at once by clicking on the kebab menu at the top right as shown in Figure 1.13.
- **Note**: The sum total of pages cannot be 50; otherwise, an error message will be displayed.

## **Typical Error Messages**

#### Remittance Advice Details (RAD) Code Reposition

The <u>RAD Repository</u> lists RAD codes and messages that may be used in reconciling accounts. The RAD codes appear on the Medi-Cal RAD for claims that are approved, denied, suspended, or adjusted, as well as for accounts receivable and payable transactions.

The following are examples of error messages that may occur when requesting historical RADs and the associated reasons/scenarios that may have been the cause:

**Error:** There was an issue processing download request. Please contact system administrator.

**Reason:** This error message will display when the provider cannot download an available RAD due to technical issues.

## **Frequently Asked Questions**

#### 1. What is the RAD and *Medi-Cal Financial Summary*?

The RAD is used by providers to reconcile their records with claims that have been paid, denied or suspended. The *Medi-Cal Financial Summary* includes a State-issued Negotiable Warrant, a Direct Deposit Advice or a No Payment Advice.

#### 2. How do I sign up to receive RADs?

You can access your RADs by visiting the Medi-Cal Providers website and logging in to the <u>Medi-Cal Provider Portal</u>.

#### 3. Can I use the printed versions of the online RADs for my CIFs and Appeals?

Yes.

#### 4. Does the RAD contain the Payment number?

No, the RAD does not contain the Payment number.

# Change Summary

| Version<br>Number | Date       | Description                                                   | Notes/Comments                                                                                              |
|-------------------|------------|---------------------------------------------------------------|----------------------------------------------------------------------------------------------------|
| 1.0               | 10/27/2021 | Standardize user guide<br>formatting                          | None                                                                                                    |
| 1.1               | 7/1/2022   | Associated with SDN 20040                                     | Screenshots and instructions<br>altered to match updated<br>Medi-Cal Transaction Services<br>look and feel. |
| 1.2               | 4/13/2023  | Associated with SDN 20015B                                    | Screenshots and instructions<br>altered to match the new<br>Medi-Cal Provider Portal<br>functions.          |
| 1.3               | 7/21/2023  | Decommissioning of paper<br>RADs associated with<br>SDN 22043 | None                                                                                                    |
| 1.4               | 11/20/2024 | SDN 23036                                                     | Updated DHCS logo                                                                                           |